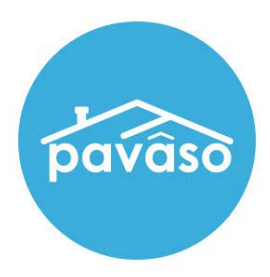

# Adding Witnesses

Remote, In-Person, and Unassigned Witnesses

Revised: 05/01/2023

Pavaso

### **Table of Contents**

| Important Information About the Remote, In-Person, and Unassigned Witness Types | 2 |
|---------------------------------------------------------------------------------|---|
| Adding an In-Person Witness                                                     | 5 |
| Adding a Remote Witness to an Order (RON and RIN Signings Only)                 | 3 |
| Unassigned Witness                                                              | 5 |
| Pavaso Support                                                                  | 8 |
| · • • • • • • • • • • • • • • • • • • •                                         |   |

# Important Information About the Remote, In-Person, and Unassigned Witness Types

| Remote Witness                                                                                                    | In-Person Witness                                                                                                    | Unassigned Witness                                                                                        |
|----------------------------------------------------------------------------------------------------|----------------------------------------------------------------------------------------------------|----------------------------------------------------------------------------------------------------|
| Specific to RON or RIN signings                                                                                                    | IPEN or MDC signings                                                                                                    | Any signing type                                                                                          |
| Separate location and device from<br>notary and signer(s)                                                                                                    | Located with notary or signer(s)                                                                                                    | Must be present in person with<br>either notary or signer(s)                                              |
| Added to Order Details in advance<br>or during a RON session                                                                                                    | Added to Order Details in advance<br>or during a signing session                                                                                                    | Not added to the order, but name<br>and action of signing captured in<br>the Audit Log                    |
| Is existing Pavaso user or creates<br>Pavaso account from invitation<br>email                                                                                        | Is existing Pavaso user or creates<br>Pavaso account from invitation<br>email                                                                                        | Does not create/retain Pavaso<br>account                                                                  |
| Cannot be an individual with an existing buyer or seller account on Pavaso                                                                                           | Cannot be an individual with an existing buyer or seller account on Pavaso                                                                                           | Can be any individual present with notary or signer(s)                                                    |
| Completes KBA questions and ID validation, unless marked as an Observer                                                                                              | Does not have a separate device,<br>therefore does not need to meet<br>system requirements                                                                           | No system identity validation                                                                             |
| Appears in separate webcam feed<br>and must meet minimum system<br>requirements                                                                                      | Notified via email of Witness<br>assignment                                                                                                    | Appears either via the notary or a signer's webcam feed for RON or RIN, where they are physically present |
| Notified via email of Remote<br>Witness assignment                                                                                                    | Order access revoked<br>immediately after closing<br>unless existing permission<br>applies<br><b>Example:</b> Company admin will have<br>order access after closing. | No email notification sent                                                                                |
| Order access revoked<br>immediately after closing<br>unless existing permission<br>applies<br><b>Example:</b> Company admin will have<br>order access after closing. |                                                                                                    | Order access revoked immediately after closing                                                            |

# Adding a Remote Witness to an Order (RON and RIN Signings Only) Select an existing order or create a new order.

|                                                          | 😭 Home               | 📨 My Message                   | s 😁 My Tear                  | n 🕜 Supp                  | ort Center Will      |
|----------------------------------------------------------|----------------------|--------------------------------|------------------------------|---------------------------|----------------------|
| Digital Close<br>Enterprise                              |                      | Current                        | date/time: 11/29             | 9/2022 12:21:             | 22 PM System 🚽       |
| Order Lobby<br>Select an Order below to view the details |                      | Display orders                 | from: 8/31/202               | 22 to                     | : 11/29/2022         |
|                                                          | Search Criteria: Ord | er Number 🗸 🗸                  | Q Search Ord                 | er                        | × Search             |
| Open                                                     |                      |                                |                              |                           |                      |
| ORDER LOAN NUMBER BORROWER SELLER                        | NOTARY COMPANY       | PROPERTY                       | SCHEDULED<br>CLOSING<br>DATE | ACTUAL<br>CLOSING<br>DATE | STATUS て             |
| screens Wil Riker                                        | N/A N/A              | 1123 Street,<br>City, TX 55185 | 03/15/2023<br>10:32:00 AM    |                           | Pending<br>Closing   |
|                                                          |                      |                                |                              |                           | Display 1 of 1 itoms |

For existing orders, select Edit.

| 1123 Street, City, TX<br>55185<br>& Edit |
|------------------------------------------|
| ORDER NUMBER:<br>tagtagtag               |
| COMPANY:<br>Stargazer Title              |
| BUYER:<br>Wil Riker                      |
| SELLER:                                  |
| SALES PRICE:<br>\$ 0.00                  |
| CLOSING DATE:<br>04/14/2023 12:21 PM     |
| COUNT DOWN TO CLOSING:                   |
| 0 0 0 0<br>DAYS HOURS MINUTES SECONDS    |

#### Scroll down to Additional Party and select Witness from the drop down.

| Additional Party                                                                                                    | _             |           |                   |
|----------------------------------------------------------------------------------------------------|---------------|-----------|-------------------|
| As Role                                                                                                    | Email Address | Username  |                   |
| (Please select an item) 🗸                                                                                                    |               |           |                   |
| (Please select an item)<br>Co-signer<br>LoanOfficer<br>Title Holder<br>Loan Processor<br>Non-PurchasingCoBorrower<br>Witness | Middle Name   | Last Name |                   |
|                                                                                                    |               |           | Add another Party |

## The following fields appear for a Remote Witness. This information will be used for the identify verification during a RON signing:

Note: Remote Witnesses must be U.S. Citizens with a permanent U.S. address to generate security questions.

- Email address\*
  - Username First Name\*
- Street Address\*
- City\*

•

- State\*
- Middle Name
- Last Name\*
- Cell Phone
- Zip Code\*
- International Phone Number
   \*Denotes required field

#### Fill out the required information, then select Save.

•

•

Note: Remote Witnesses marked as Observers cannot sign digitally.

| Additional Party 1                                                         |                                   |                              |
|----------------------------------------------------------------------------|-----------------------------------|------------------------------|
| As Role (*)                                                                | Email Address (*)                 | Username                     |
| Witness 🗸                                                                  | willthewitness@mailinator.com     | WillWitness04242023151413647 |
| First Name (*)                                                             | Middle Name                       | Last Name (*)                |
| Will                                                                       | The                               | Witness                      |
| Cell Phone                                                                 | Street Address (*)<br>1123 Street |                              |
| City (*)                                                                   | State (*)                         | Zip Code (*)                 |
| City                                                                       | Texas 🗸                           | 55185                        |
| International Phone Number<br>+1-United : •<br>Observer for this RON Order |                                   | Add another Party            |
| Save Order Details                                                         |                                   |                              |
| Cancel                                                                     |                                   | Save                         |

### **Adding an In-Person Witness**

Select an existing order or create a new order.

|                                                          | 🚮 H              | ome 🛛 🖂 My Message             | es 🛛 😁 My Tea                | m 🔞 Suppo                 | ort Center Wil      |
|----------------------------------------------------------|------------------|--------------------------------|------------------------------|---------------------------|---------------------|
| Digital Close<br>Enterprise                              |                  | Curren                         | t date/time: 11/2            | 9/2022 12:21:             | 22 PM System        |
| Order Lobby<br>Select an Order below to view the details |                  | Display orders                 | s from: 8/31/20              | 22 to:                    | 11/29/2022          |
|                                                          | Search Criteria: | Order Number 🗸 🗸               | Q Search Ord                 | ler                       | × Search            |
| Open                                                     |                  |                                |                              |                           |                     |
| ORDER LOAN NUMBER BORROWER SEL                           | LER NOTARY COM   | PANY PROPERTY                  | SCHEDULED<br>CLOSING<br>DATE | ACTUAL<br>CLOSING<br>DATE | STATUS              |
| screens Wil Riker                                        | N/A N/A          | 1123 Street,<br>City, TX 55185 | 03/15/2023<br>10:32:00 AM    |                           | Pending<br>Closing  |
|                                                          |                  |                                |                              |                           | Display 1 of 1 item |

For existing orders, select Edit.

| 1123 Street, City, TX<br>55185<br>C Edit |
|------------------------------------------|
| ORDER NUMBER:<br>tagtagtag               |
| COMPANY:<br>Stargazer Title              |
| BUYER:<br>Wil Riker                      |
| SELLER:                                  |
| SALES PRICE:<br>\$ 0.00                  |
| CLOSING DATE:<br>04/14/2023 12:21 PM     |
| COUNT DOWN TO CLOSING:                   |
| 0 0 0 0<br>DAYS HOURS MINUTES SECONDS    |

# Scroll down to Additional Party and select **Witness** from the drop down. Fill out the required information, then select **Save**.

| Additional Party                                                                                                    |               |           |                   |
|----------------------------------------------------------------------------------------------------|---------------|-----------|-------------------|
| As Role<br>(Please select an item)                                                                                           | Email Address | Username  |                   |
| (Please select an item)<br>Co-signer<br>LoanOfficer<br>Title Holder<br>Loan Processor<br>Non-PurchasingCoBorrower<br>Witness | Middle Name   | Last Name |                   |
|                                                                                                    | _             |           | Add another Party |

### **Adding an Unassigned Witness**

Select the either a signature or initial tag.

| Document Templates: Please select a templat |
|---------------------------------------------|
| + Tag for Signature                         |
| + Tag for Initials                          |
| + Tag for Education                         |
| + Tag for Notary                            |
| + Tag for Text                              |
| Custom Tags: Custom Tags:                   |
| Please select  *                            |

Using the drop down, select Witness.

| ATURE IS WRITTEN AND TYPED BELOW.                                                  |                                                                                                    |  |
|------------------------------------------------------------------------------------|----------------------------------------------------------------------------------------------------|--|
| <<                                                                                 | 🗈 copy tag                                                                                                    |  |
| Signature 4                                                                        | Details                                                                                                    |  |
| this <u>31</u><br>this <u>31</u><br>and sworn (affirmed) before me and executed by | Signer:<br>Witness  Jonn Smith William, buyer<br>Jean-Luc Picard, closing agent<br>Discovery Lending, lender<br>Witness<br>Link to signer:<br>Buyer |  |

For the Unassigned Witness to sign, they select the signature box during signing.

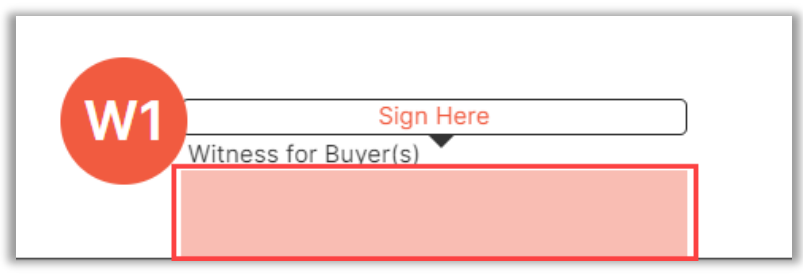

A pop-up for the Unassigned Witness to complete appears.

- A. Complete the full name and initials fields.
- B. Draw their signature and initials.
- C. Select Save.

Note: Select Clear to re-draw.

This signature and initials will be used anywhere the Unassigned Witness needs to sign.

| Signing On Behalf<br>Please create your signa<br>and initials on all closing | of: Witness                                                                            |
|------------------------------------------------------------------------------|----------------------------------------------------------------------------------------|
| A                                                                            | Your Full Name: John William Your Initial: JW                                          |
| ſ                                                                            | Hand-Drawn                                                                             |
|                                                                              | Draw your SIGNATURE inside the dotted lines Draw your INITIALS inside the dotted lines |
| B                                                                            | pet which 2 w                                                                          |
|                                                                              | Clear                                                                                  |
|                                                                              | Cancel Save C                                                                          |

### Pavaso Support

Support Hours: https://pavaso.com/contact/ Phone/ Closing Hotline: (866) 288-7051 Email: support@pavaso.com

View Our 24/7 Online Help Library